# Sitecore and Solr -- How to Integrate Apache Solr with Sitecore 9.1 using SearchStax

# Overview

SearchStax<sup>®</sup> can be used to enable Apache Solr on a Sitecore website.

#### Contents:

- 1. Install Sitecore 9.1 without Solr
- 2. Create a New Deployment in SearchStax.
- 3. Install the Zookeeper script.
- 4. Upload the Sitecore Configuration Files.
- 5. Create Sitecore Collections.
- 6. Configure Sitecore to use SearchStax.
- 7. Populate Schema from the Control Panel.

## Install Sitecore 9.1 without Solr

#### Windows 10 Required

Note that a stand-alone installation of Sitecore 9.1 requires a Windows 10 computer. Other prerequisites may be found in the Sitecore installation documents.

This section describes how to install Sitecore 9.1 locally without Solr. We'll connect it to a SearchStax Solr deployment in a subsequent step.

 Visit the Sitecore Experience Platform 9.1 Initial Release (https://dev.sitecore.net/Downloads /Sitecore\_Experience\_Platform/91/Sitecore\_Experience\_Platform\_91\_Initial\_Release.aspx) page. Under Download Options for On Premises Deployment, download Packages for XP Single.

| Download options                                             |                                                                                                    |
|--------------------------------------------------------------|----------------------------------------------------------------------------------------------------|
| Resource                                                     | Description                                                                                                    |
| Sitecore Installation Framework                              | Follow this link to download the Sitecore Installation Framework (SIF) PowerShell module. Please refer to the Sitecore Experience<br>Platform installation guide for further information on how to install Sitecore with SIF. |
| ZIP archive of the Sitecore site root folder                 | Choose this link to install Sitecore manually (without the help of the setup.exe installation program).                                                                                                    |
| Scripts for Sitecore Security database                       | The package contains the set of scripts for moving Sitecore Security membership provider from the Core database to individual existing one.                                                                                   |
| Sitecore Remote Distributed Deployment SIF<br>Templates      | The package contains Sitecore Install Framework deployment templates that can be used to deploy Sitecore Experience Platform<br>remotely to a scalable distributed server cluster from a single workstation or server.        |
| Download options for On Premi                                | ses deployment                                                                                                    |
| Resource                                                     | Description                                                                                                    |
| Resource<br>Packages for XP Single                           | Description Packages for XP Single (XPO) Instance configuration.                                                                                                    |
| Resource<br>Packages for XP Single<br>Packages for XP Scaled | Description           Packages for XP Single (XPO) Instance configuration.           Individual packages for each of the dedicated XP Scaled (XPI) roles.                                                                     |

Farther down the same web page, under *Release Information,* download the *Installation Guide* and the *Quick Installation Guide*.

| Release information      |                                                                                           |
|--------------------------|-------------------------------------------------------------------------------------------|
| Resource                 | Description                                                                               |
| Release notes            | A list of features, improvements, and fixes that have been implemented in this release.   |
| Known issues             | Choose this link to access the Sitecore Knowledge Base.                                   |
| Quick installation guide | How to install the XP Single topology on a developer workstation.                         |
| Installation guide       | The installation procedure for the Sitecore Experience Platform.                          |
| Upgrade guide            | To upgrade from a previous Sitecore version please follow the instructions in this guide. |
| Assembly list            | Complete list of assemblies shipped with this release.                                    |

- 2. With the exception of Solr, install all the prerequisite sub-components as mentioned in the installation guide.
- 3. Make the following changes in the configuration files.
  - A. XP0-SingleDeveloper.ps1: Change the \$Prefix to "sitecore".

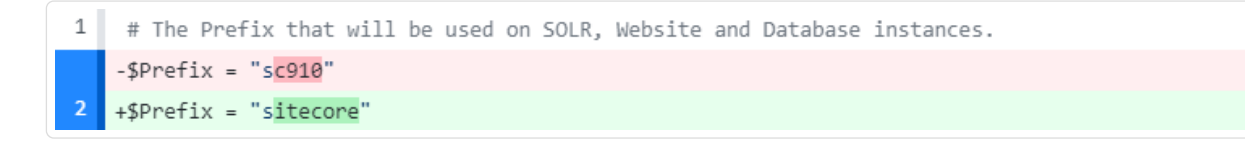

Comment out the Solr root and service details:

|    | - | SolrRoot = \$SolrRoot        |
|----|---|------------------------------|
|    | - | SolrService = \$SolrService  |
| 53 | + | #SolrRoot = \$SolrRoot       |
| 54 | + | #SolrService = \$SolrService |

B. **XP0-SingleDeveloper.json:** Comment out or remove the **XConnectSolr** and **SitecoreSolr** "includes:"

| 550 |   | "XConnectCertificates": {         |
|-----|---|-----------------------------------|
| 551 |   | "Source": ".\\createcert.json"    |
| 552 |   | },                                |
|     | - | "XConnectSolr": {                 |
|     | - | "Source": ".\\xconnect-solr.json" |
|     | - | },                                |
| 553 |   | "XConnectXP0": {                  |
| 554 |   | "Source": ".\\xconnect-xp0.json"  |
| 555 |   | },                                |
|     | - | "SitecoreSolr": {                 |
|     | - | "Source": ".\\Sitecore-solr.json" |
|     | - | },                                |
| 556 |   | "SitecoreXP0": {                  |
| 557 |   | "Source": ".\\Sitecore-XP0.json"  |
| 558 |   | }                                 |

C. Sitecore-XPO: Comment out or remove the UpdateSolrSchema task:

| 509 | "Action": "Start"                                                                |
|-----|----------------------------------------------------------------------------------|
| 510 | }                                                                                |
| 511 | },                                                                               |
|     | - "UpdateSolrSchema": {                                                          |
|     | - "Description": "Update the solr schemas.",                                     |
|     | - "Type": "SitecoreUrl",                                                         |
|     | - "Params": {                                                                    |
|     | - "SitecoreInstanceRoot": "[concat('http://', parameter('DnsName'))]",           |
|     | - "SitecoreActionPath": "sitecore/admin/PopulateManagedSchema.aspx?indexes=all", |
|     | - "UserName": "admin",                                                           |
|     | - "Password": "[variable('Sitecore.Admin.Password')]"                            |
|     | - }                                                                              |
|     | - },                                                                             |
| 512 | "DisplayPassword": {                                                             |
| 513 | "Description": "Displays the admin password.",                                   |
| 514 | "Type": "WriteInformation",                                                      |

D. xconnect-xp0: Comment out or remove the ConfigureSolrSchemas task.

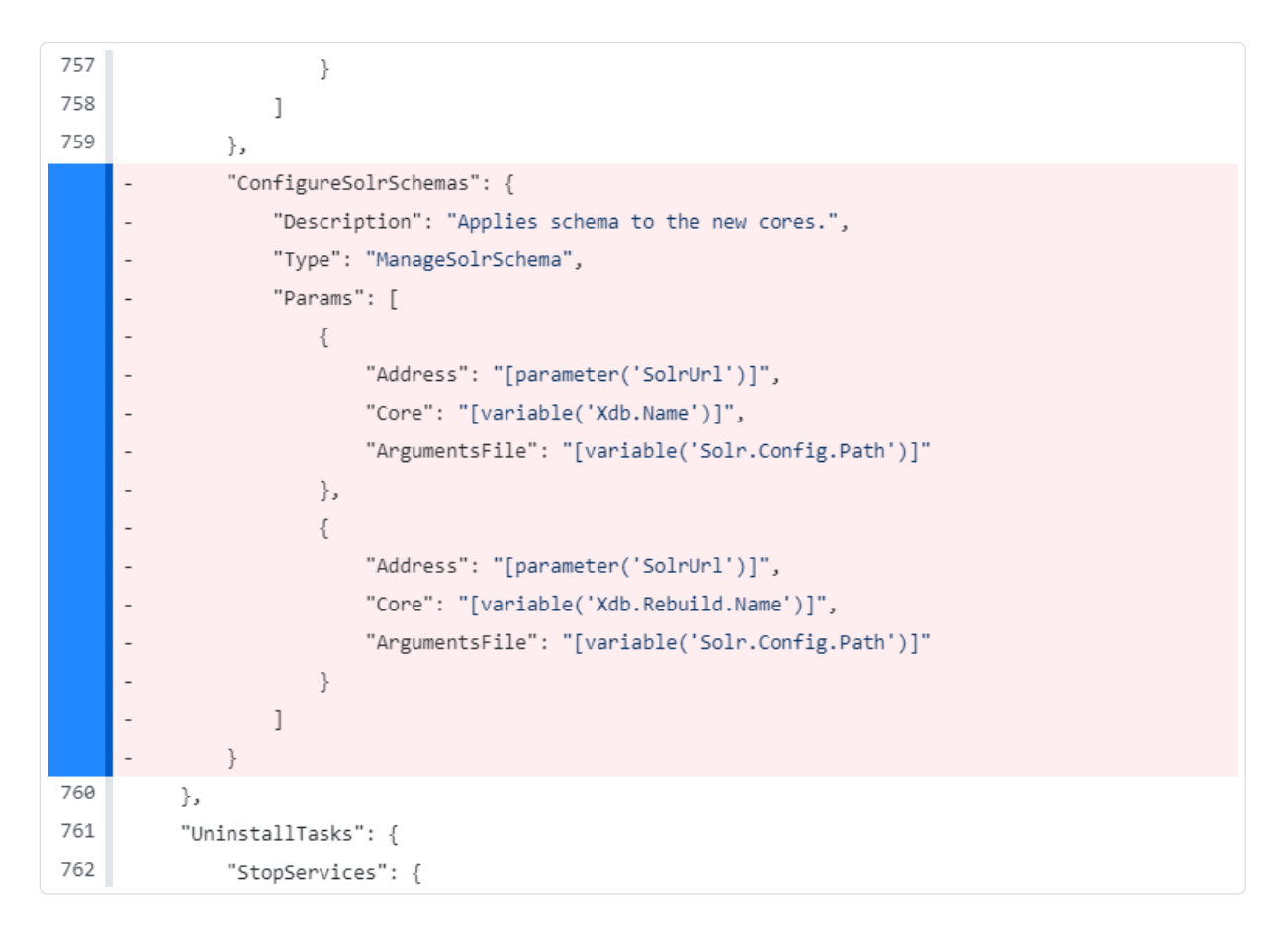

5. Once all the above changes have been made, go ahead with the Sitecore installation by running the

PowerShell script .\XP0-SingleDeveloper.ps1 as recommended in the Sitecore installation guide.

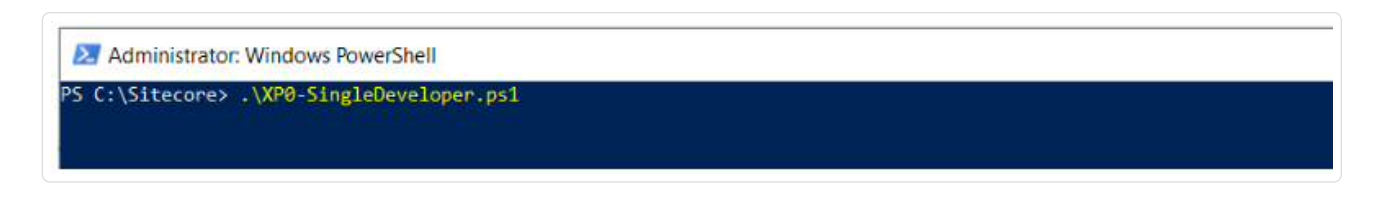

#### Create a New Deployment in SearchStax

Assuming you have already created a SearchStax account (../accountsetup/) and do not already have a deployment set up, click on the **Cloud Manager** tab and then click on the **Create Deployment** button at the top. Enter a deployment name, and select the most appropriate provider, region, plan, and Solr version for your needs.

| De <mark>ployment Name</mark> | SitecoreUAT                                                                                                    |                                   |
|-------------------------------|----------------------------------------------------------------------------------------------------|-----------------------------------|
| Cloud Provider                | Amazon Web<br>Services Microsoft Azure                                                                                        | Google Cloud<br>Provider          |
| Region                        | West US (California)                                                                                                    | ~                                 |
|                               |                                                                                                    |                                   |
| Plan                          | Dedicated Node Dedicated Cluster<br>For load testing & production use. Three nodes high performance                           | e cluster with High-Availability. |
| Plan                          | Dedicated Node Dedicated Cluster For load testing & production use. Three nodes high performance DC4 4GB memory, 32GB storage | e cluster with High-Availability. |

#### **Cloud Provider**

A self-managed Sitecore project may use any of our cloud providers for the Solr deployment.

#### Single Node or Cluster

Sitecore will work with a single-node deployment (the "DN" series of SearchStax deployments) for purposes of testing and evaluation. However, a production system requires a SearchStax cluster (the "DC" series) to

provide high-availability and failover features.

#### Sitecore/Solr Compatibility

The following table shows Solr versions that are compatible with both Sitecore (https://kb.sitecore.net/articles /227897) and with SearchStax. These combinations have been tested; other combinations may or may not work successfully.

| Sitecore | Solr  |
|----------|-------|
| XP 8.2   | 5.5.0 |
| XP 9.0   | 6.6.2 |
| XP 9.1   | 7.2.1 |

Once you create your deployment, you will see it in the Solr Deployments dashboard.

|   | Solr Deployment       | ts             |      |         |                                        |         |         |          |         |    |
|---|-----------------------|----------------|------|---------|----------------------------------------|---------|---------|----------|---------|----|
|   | Name *                | Туре           | Plan | Nodes a | Provider ÷                             | Version | Status  | a Health | Options | ÷. |
| 4 | SitecoreUAT (A Silver | Dedicated Node | DN4  | 1       | Microsoft Azure - West US (California) | 7.2.1   | Running | OK       |         |    |

Clicking on the name of the deployment gives you pertinent information about your deployment's servers. The **Solr HTTP Endpoint** takes you to your Solr server dashboard.

| Solr HTTP Endpoint                                                                                           |                                                                                                    |                                                                                                    |                    |                                    |
|----------------------------------------------------------------------------------------------------|----------------------------------------------------------------------------------------------------|----------------------------------------------------------------------------------------------------|--------------------|------------------------------------|
| https://ss916715-westus-azure.searchstax.c                                                                   | am/solu/                                                                                                    |                                                                                                    |                    |                                    |
| Zoo <mark>keeper Ensemble</mark>                                                                             |                                                                                                    |                                                                                                    |                    |                                    |
| xx916715-2 media - anan-searchetar com 2                                                                     | 101,x3167153 webe ann seadstacen 2101,x3167151 we                                                                            | tury court coundering court 2181                                                                         |                    |                                    |
| 1 m m m m m m m m m m m m m m m m m m m                                                                      |                                                                                                    |                                                                                                    |                    |                                    |
| API Termination Protection                                                                                   |                                                                                                    |                                                                                                    |                    |                                    |
| API Termination Protection                                                                                   |                                                                                                    |                                                                                                    |                    |                                    |
| API Termination Protection                                                                                   |                                                                                                    |                                                                                                    |                    |                                    |
| API Termination Protection                                                                                   | ^ Provider                                                                                                    | - HW Specs                                                                                               | Status             | Options                            |
| API Termination Protection and Ervers                                                                        | <ul> <li>Provider</li> <li>Microsoft Azure - West US (California)</li> </ul>                                                 | <ul> <li>HW Specs</li> <li>4.0GB Memory, 32.0GB Storage</li> </ul>                                       | Status             | Options<br>Stop Solr               |
| API Termination Protection<br>Prvers<br>916715-1 (10.27.0.4)<br>916715-2 (10.27.0.5)<br>916715-2 (10.27.0.5) | <ul> <li>Provider</li> <li>Microsoft Azure - West US (California)</li> <li>Microsoft Azure - West US (California)</li> </ul> | <ul> <li>HW Specs</li> <li>4.0GB Memory, 32.0GB Storage</li> <li>4.0GB Memory, 32.0GB Storage</li> </ul> | Status<br>OK<br>OK | Coptions<br>Stop Solr<br>Stop Solr |

## Install the Zookeeper Script

Apache ZooKeeper (https://zookeeper.apache.org/) is a centralized service for maintaining configuration information. In a SearchStax Solr deployment, Zookeeper acts as a centralized repository for your Solr configuration files.

SearchStax users do not have direct access to the Zookeeper configsets as they would in a local Solr installation. Instead, they interact with Zookeeper through a modified version of Solr's standard **zkcli** script. SearchStax provides both Linux and Windows versions of the script.

You can download the zkcli ZIP file here: searchstax-client-master.zip (https://github.com/searchstax /searchstax-client/archive/master.zip).

Unzip the file. The top-level directory is **\searchstax-client-master**. Navigate to the solr-5, solr-6, or solr-7 **scripts** subdirectory (such as **\searchstax-client-master\solr-7\scripts**). Locate **zkcli.sh** and **zkcli.bat** in that directory. These are the Windows and Linux versions of the script, respectively.

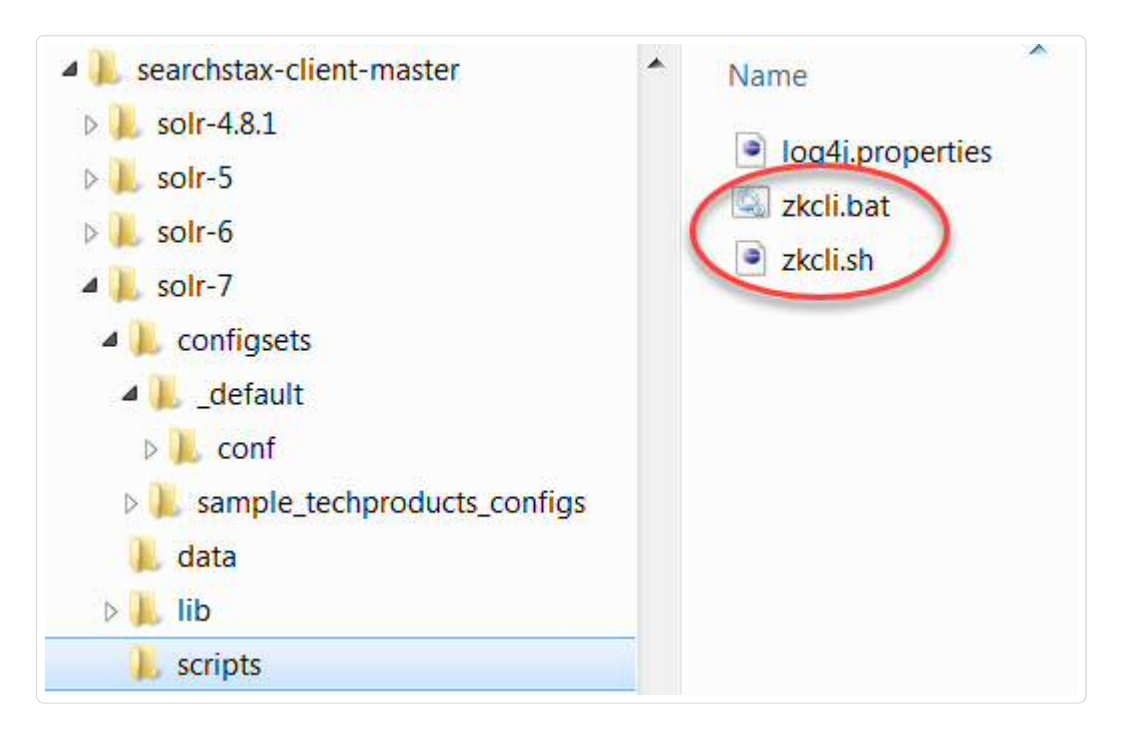

#### Learn about zkcli

The zkcli script is an all-purpose toolkit for managing Zookeeper on a cloud deployment. See *What else* can I do with the zkcli script? (../hc/zkcli-zookeeper-searchstax.html)

# Upload the Sitecore Configuration Files

Follow these steps to upload the Sitecore Solr configuration to Zookeeper:

- 1. Download Solr 7.2.1 (https://archive.apache.org/dist/lucene/solr/7.2.1/solr-7.2.1.zip) and extract the file onto a local system.
- 2. Locate the \_default folder under solr-7.2.1.zip\solr-7.2.1\server\solr\configsets\\_default.
- 3. Copy the contents of the **\_default** folder (not the folder itself) into to a new **sitecore\_configs** folder. The new folder can be anywhere, such as C:\sitecore\_configs. It should look like this when you are finished:

| A listecore_configs | • | Name                                                                                                    |
|---------------------|---|----------------------------------------------------------------------------------------------------|
| lang                |   | <ul> <li>lang</li> <li>managed-schema</li> <li>params.json</li> <li>protwords.txt</li> <li>solrconfig.xml</li> <li>stopwords.txt</li> <li>synonyms.txt</li> </ul> |

- 4. In this new folder, open the **solrconfig.xml** file. Set the **update.autoCreateFields** setting to false (update.autoCreateFields:false).
- 5. Open the managed-schema file in the conf folder and do the following:
  - a. Set the value in <uniqueKey>id</uniqueKey> to \_uniqueid.
  - b. In the fields section, add the following field configuration for **\_uniqueid**:

```
<field name="_uniqueid" type="string" indexed="true" required="true" stored="tru
e"/>
```

3. Use the **zkcli.bat** script to run this command:

```
zkcli.bat -zkhost <zookeeper URLs> -cmd upconfig -d sitecore_configs -n sitecore
```

where **<zookeeper URLs>** corresponds to the URL of the Zookeeper ensemble in the **deployment details** page:

| ettings                                                                                         |   |
|-------------------------------------------------------------------------------------------------|---|
| Solr HTTP Endpoint<br>https://ss288361-us-west 1-aws.searchstax.com/solr/<br>Zookeeper Ensemble |   |
| API Termination Protection                                                                      | - |

4. From the deployment details page, click the **Solr HTTP Endpoint** link to open the Solr Dashboard. Verify that the directory structure of **sitecore** is similar to that shown below.

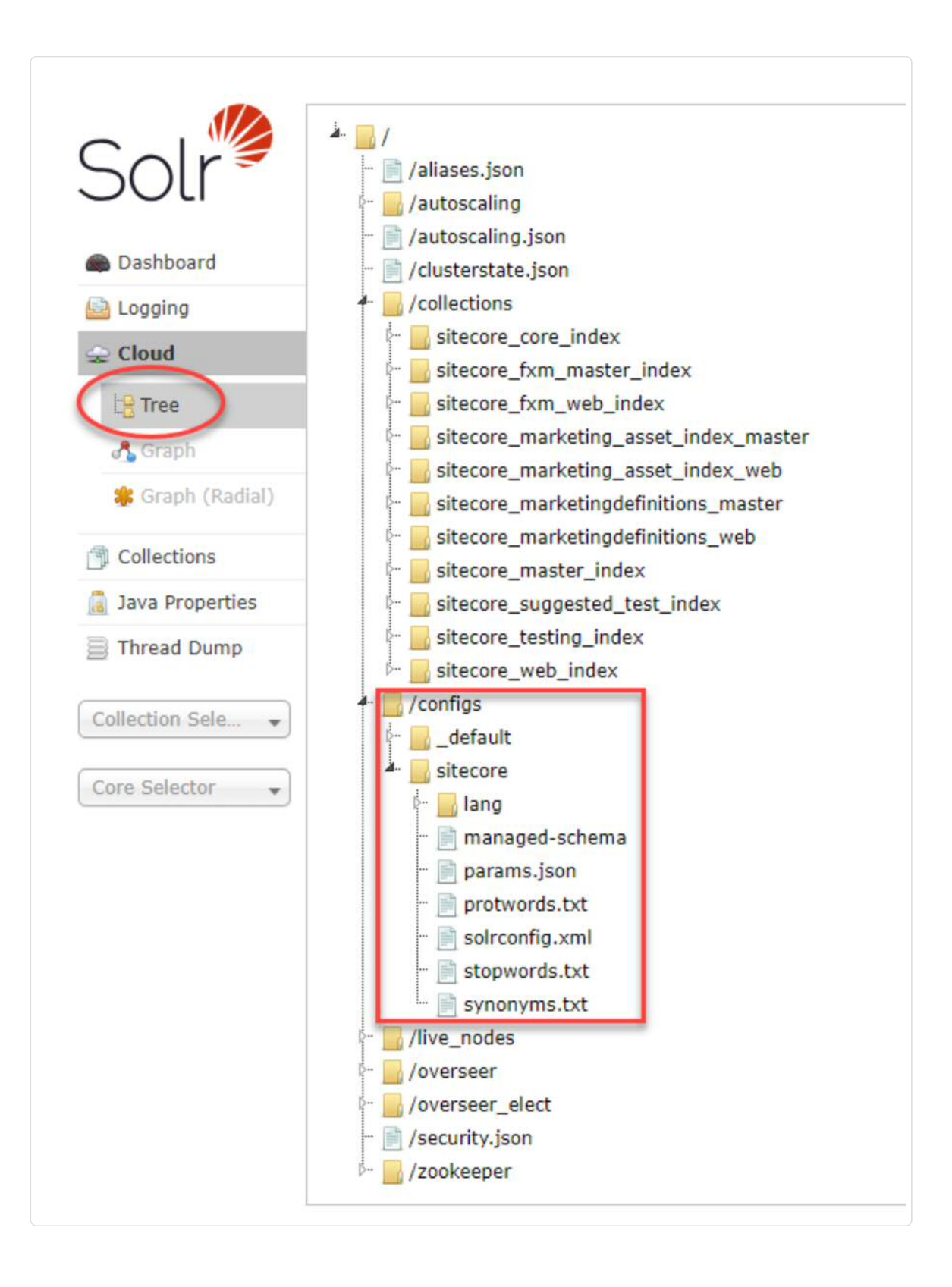

#### **Create Sitecore Collections**

#### Pay attention to ReplicationFactor

Use replicationFactor=1 for a single-node deployment. A three-node cluster should have replicationFactor=3. You need the same number of replicas as Solr servers.

When you have uploaded the Solr configuration to Zookeeper, you can create Sitecore collections by following these steps:

- 1. Navigate to the Collections page in the Solr Dashboard.
- 2. Click Add Collection.
- 3. In the **config set** field, click the **Sitecore** configuration.
- 4. Specify the following fields as shown:

| name:           | sitecore_master_index |
|-----------------|-----------------------|
| config set:     | sitecore •            |
| numShards:      | 1                     |
| eplication Fact | 3 for a cluster       |
| how advance     | ed 🖂                  |

- 5. Repeat for all Sitecore indexes.
  - a. sitecore\_master\_index
  - b. sitecore\_core\_index
  - c. sitecore\_web\_index
  - d. sitecore\_marketingdefinitions\_master
  - e. sitecore\_marketingdefinitions\_web
  - f. sitecore\_marketing\_asset\_index\_master
  - g. sitecore\_marketing\_asset\_index\_web
  - h. sitecore\_testing\_index
  - i. sitecore\_suggested\_test\_index
  - j. sitecore\_fxm\_master\_index

```
k. sitecore_fxm_web_index
```

## Configure Sitecore to Use SearchStax

Follow these steps to configure Sitecore to use SearchStax as the search provider:

1. Open the web.config file. Under < AppSettings>, change the value of the search:define key to "Solr".

```
<AppSettings>
<add key="role:define" value="Standalone"/>
<add key="search:define" value="Solr"/>
</AppSettings>
```

If there is no search: define key, you may add it.

2. Open the ConnectionStrings.config file in the inetput\wwwroot\<Sitecore Instance name>.sc\App\_Config\ folder. Specify the value of the solr.search key:

```
<add name="solr.search" connectionString="<Load Balancer URL>"/>
```

The <Load Balancer URL> string mentioned above is the SearchStax **Solr HTTP Endpoint** with one very confusing difference: *The Sitecore connectionString has no slash on the end*. The Sitecore connectionString always ends with "/solr".

#### Solr Basic Auth

Optionally, if you use SearchStax to configure Solr Basic Authentication (/docs/security#solrauth), you will need to add a user's credentials to the connection string as shown:

```
<add name="solr.search" connectionString="https://username:password@<Load Balancer UR L>"/>
```

## Populate Schema from the Control Panel

Follow these steps to populate the Solr schema:

- 1. Log in to the Sitecore Content Management environment.
- 2. Open the Sitecore Control Panel.
- 3. In the Indexing tab, click Populate Solr Managed Schema.
- 4. Select all indexes and click Populate.

| Schema Populate<br>Select the search indexes that you want to populate schema. |   |  |
|--------------------------------------------------------------------------------|---|--|
| Populate schema                                                                |   |  |
| Select all Unselect all                                                        |   |  |
| Local Indexes                                                                  |   |  |
| ✓ sitecore_core_index                                                          |   |  |
| ✓ sitecore_master_index                                                        |   |  |
| ✓ sitecore_web_index                                                           |   |  |
| sitecore_marketingdefinitions_master                                           |   |  |
| sitecore_marketingdefinitions_web                                              |   |  |
| sitecore_marketing_asset_index_master                                          |   |  |
| sitecore_marketing_asset_index_web                                             | S |  |
| ✓ sitecore_testing_index                                                       |   |  |
| sitecore_suggested_test_index                                                  |   |  |
| sitecore_fxm_master_index                                                      |   |  |
| ✓ sitecore_fxm_web_index                                                       |   |  |

## **Questions?**

Do not hesitate to contact the SearchStax Support Desk (mailto:support@searchstax.com).

Copyright © SearchStax, Inc. (https://www.searchstax.com)